### Платформа РКИ IPR Media

| LIBRARY    | . 1 |
|------------|-----|
| MULTIMEDIA | . 5 |

## LIBRARY

In order to browse the library push "Книги".

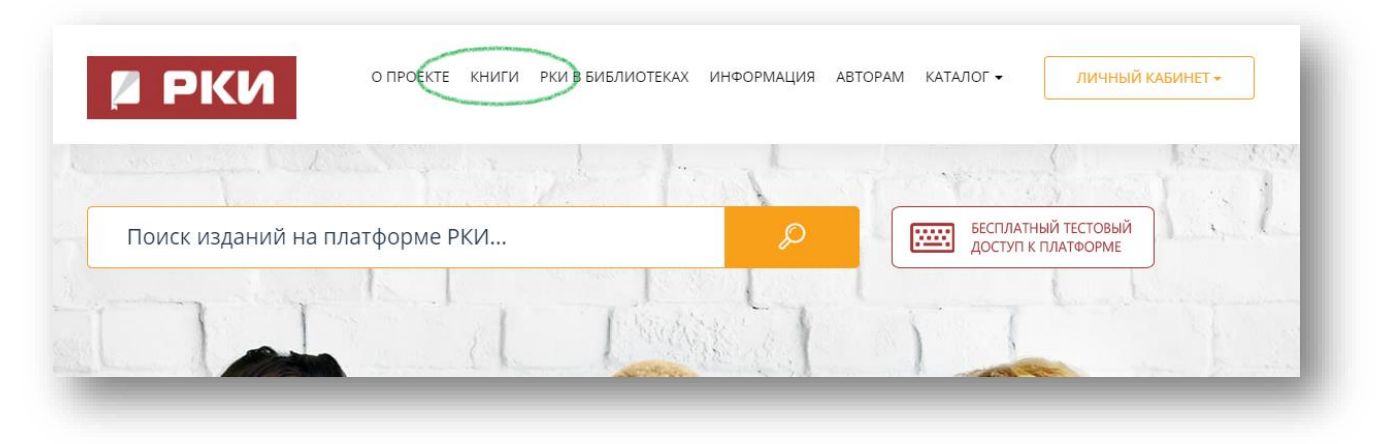

«Перейти в каталог» ("Go to the catalogue")

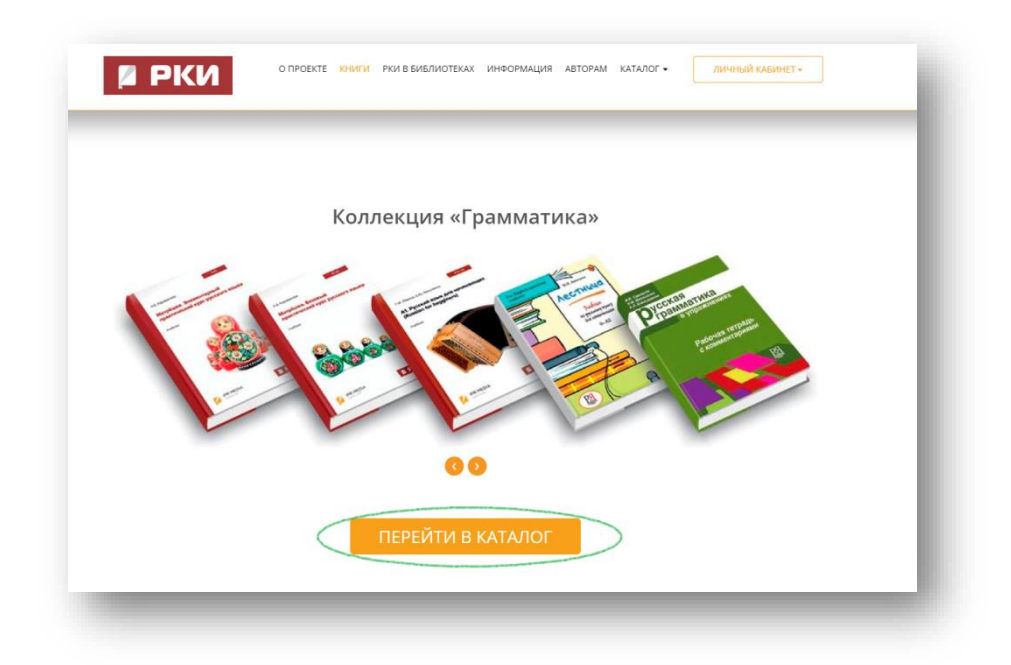

#### Choose a category you are interested in:

- Training literature (textbooks; grammar; phonetics, listening, writing; speech development; reading; special literature; general education subjects; bilingual and polylingual education)

- Auxiliary literature (dictionaries; tests; methodology of teaching; legal framework)
   Fiction (classical and modern literature; books for children)
- Russian history and culture (country study; culture and traditions; history of Russia)

## Платформа РКИ IPR Media

| рирки отясала нача начарядноток инсонация катории истигот.                                         |
|----------------------------------------------------------------------------------------------------|
| УЧЕБНАЯ ЛИТЕРАТУРА                                                                                 |
| УЧЕННИКА, УЧЕННЫЕ ПОСОЦИЯ         ГРАММАТИКА                                                       |
| РАВИТИЕ РЕМ. ИТЕНИЯ СТЕНИЯ СТЕНИЯ СТЕНИЯ СТЕНИЯ И ДАНИЯ                                            |
| ОБЩЕОКИАЗОВАЛЕЛЬНЫЕ ГРЕДИТЕТЫ БИЛИНЕ ВАЛЬНОЕ, ПОЛИИТИЧНИ ВАЛЬНОЕ<br>ОБИДОСКИАЗОВАЛЕЛЬНЫЕ ГРЕДИТЕТЫ |
| ВСПОМОГАТЕЛЬНАЯ ЛИТЕРАТУРА                                                                         |
| Сторыги Тестигование историки предодавания                                                         |
| ALEA TRADUKTIO CHIEVEN CHIEVEN                                                                     |
| ХУДОЖЕСТВЕННАЯ ЛИТЕРАТУРА                                                                          |
| КЛАССИКА И СОВРЕМЕННАЯ<br>ЛИТЕРИТУКА ДЛЯ ДЕТЕЙ                                                     |
| РУССКАЯ ИСТОРИЯ И КУЛЬТУРА                                                                         |
|                                                                                                    |

## Платформа РКИ IPR Media

Use filters to find the book you need. Click on the book.

| EL OF RUSSIAN LANGUAGE PROFICIENCY          | Уровни владения                   | Поиск изданий в данном разделе                                                                                                    |
|---------------------------------------------|-----------------------------------|----------------------------------------------------------------------------------------------------|
| ALL THE BOOKS                               | Все издания                       | ONLY IN THIS CATEGORY ONLY AVAILABLE BOOKS ONLY BOOKS WITH AUDIO CONTENT                                                                                                    |
| Beginner (A1)                               | Элементарный уровень (А1)         | Только в этом разделе     Только доступные     Только с аудиоприложением     CHOOSE A PUBLISHING HOUSE     FROM THE YEAR     CHOOSE AN AUTHOR                                                                                                    |
| Elementary (A2)<br>Intermediate (B1)        | Базовый уровень (А2)              | Уточнить издательство 🗸 Год от 🗸 Год до V Уточнить автора V                                                                                                    |
| Upper intermediate<br>(B2)<br>Advanced (C1) | II сертификационный уровень (B2)  | ← 1 2 3 4 5 6 →                                                                                                    |
| Proficiency (C2)                            | III сертификационный уровень (С1) |                                                                                                    |
|                                             | IV сертификационный уровень (C2)  | К. Б. бирания К. Б. бирания К. Б. бирания Б. К. Бирания Б. К. Бирания К. К. Бирания К. Бирания К. К. Бирания К. К. Бирания К. К. Бирания К. К. Бирания К. К. Бирания К. К. Бирания К. К. Бирания К. К. Бирания К. К. Бирания К. К. Бирания К. К. Бирания К. К. Бирания К. К. Бирания К. К. Бирания К. К. Бирания К. Бирания К. Бирания К. Бирания К. Бирания К. Бирания К. Бирания К. Бирания К. Бирания К. Бирания К. Бирания К. Бирания К. Бирания К. Бирания К. Бирания К. Бирания К. Бирания К. Бирания К. Бирания К. Бирания К. Бирания К. Бирания К. Бирания |
| ADDITIONAL<br>BOOKS                         | Дополнительная литература         | Name         Markament         Markament         Mar                                                                                                    |

In order to add the book to favorites click on "Добавить в избранное". Choose "Читать" to start reading the book.

| ГРЕШКА АЛ<br>чазрный курс русскага наыка.<br>наы русскай граматики |                    |         |                          |
|--------------------------------------------------------------------|--------------------|---------|--------------------------|
| ter 😥                                                              | Издательство:      | АйТ     | Пи Ар Медиа              |
| O STATE                                                            | Авторы:            | кар     | раванова н.ь.            |
|                                                                    | Год издания:       | 202     |                          |
| ремера                                                             | место издания.     | 270     |                          |
|                                                                    | ISBN:              | 978     | 3<br>8-5-4497-0253-1     |
|                                                                    | Тип издания:       | уче     | сбник                    |
| Read                                                               | Описание Колле     | кции    | Библиографическая запись |
|                                                                    | Данное издание со  | одерж   | кится в коллекциях:      |
|                                                                    | % Грамматика       |         | Учебная литература       |
| литься                                                             | % Развитие речи    |         | Учебная литература       |
| T ×                                                                | 🗞 Учебники, учебны | е посо  | обия Учебная литература  |
|                                                                    | Дополнительно      | Add to  | o the favorites          |
|                                                                    |                    | Лобарит |                          |

### Платформа РКИ IPR Media

Click on the icon of a bookmark to create a bookmark.

You can browse all the bookmarks on the panel to the left.

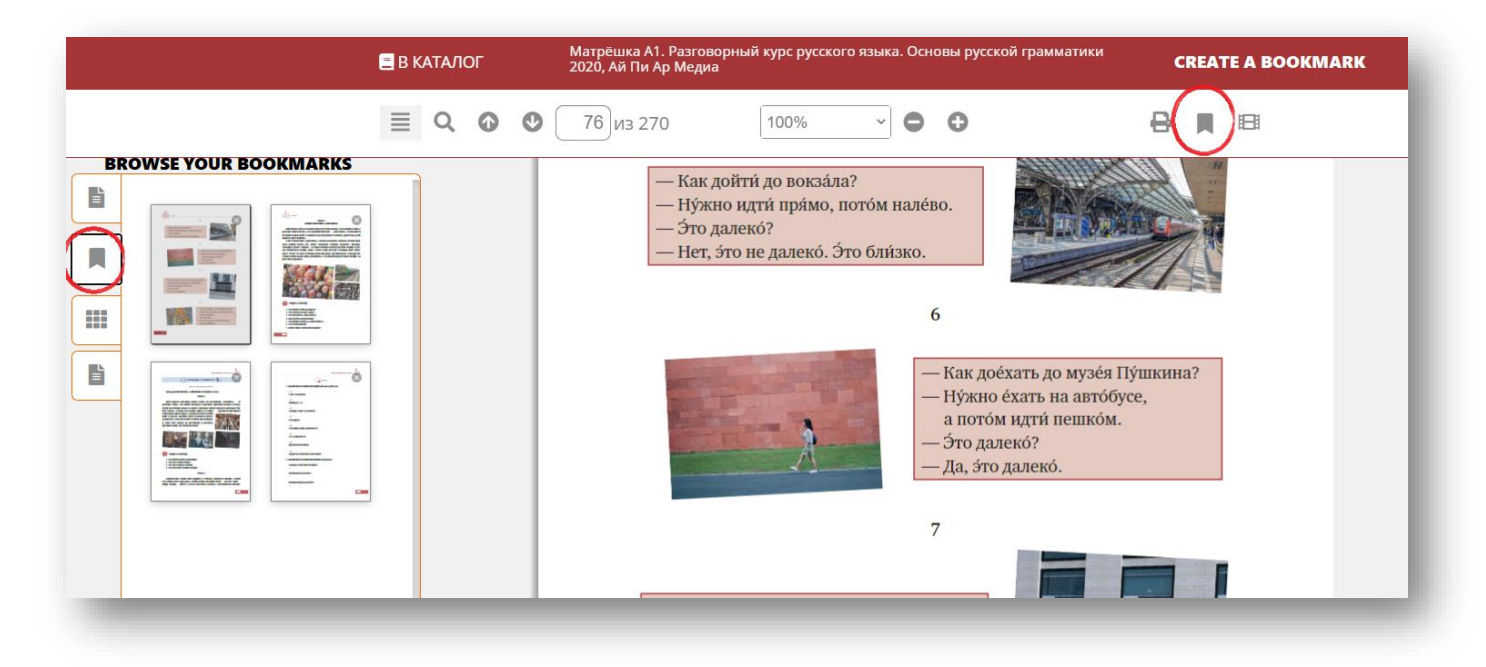

In order to create an abstract select the text you need to save and click with the right muse button.

| ≣                                                                                                    | Q 0 | 🕑 79 из 270                                                                | 100% ~                                                                                                    | • •                                                                                                    | 8 д 🗉                                                |
|----------------------------------------------------------------------------------------------------|-----|----------------------------------------------------------------------------|----------------------------------------------------------------------------------------------------|----------------------------------------------------------------------------------------------------|------------------------------------------------------|
| Ваши конспекты<br>Прочитайте диалоги про себя.<br>Прослушайте их.<br>Прослушайте диалоги ещё раз.<br>повторяя каждую реплику за<br>диктором. Прочитайте диалоги вслух.<br>МУ SAVED TEXTS |     | 1. Ска<br>работу й<br>2. Спр<br>или едут<br>3. Ска<br>Кра́сная п<br>4. Ска | жи́те, а где вы живёте?<br>ли в университе́т?<br>юси́те ва́ших друзе́й, где<br>на рабо́ту или в универс<br>ижи́те, зна́ете ли вы, где<br>ихи́те, что нахо́дится в ц | КОНТЕКСТНОЕ МЕНЮ<br>а new text<br>+ новый конспект<br>Q поиск в гаранте<br>е находятся Россия, город<br>це́нтре ва́шего го́рода.<br>- УЧИМ! | е úли éдете на<br>как они́ иду́т<br>Москва́, Кремль, |

### Платформа РКИ IPR Media

Click on the icon of a videotape to browse multimedia content of the book.

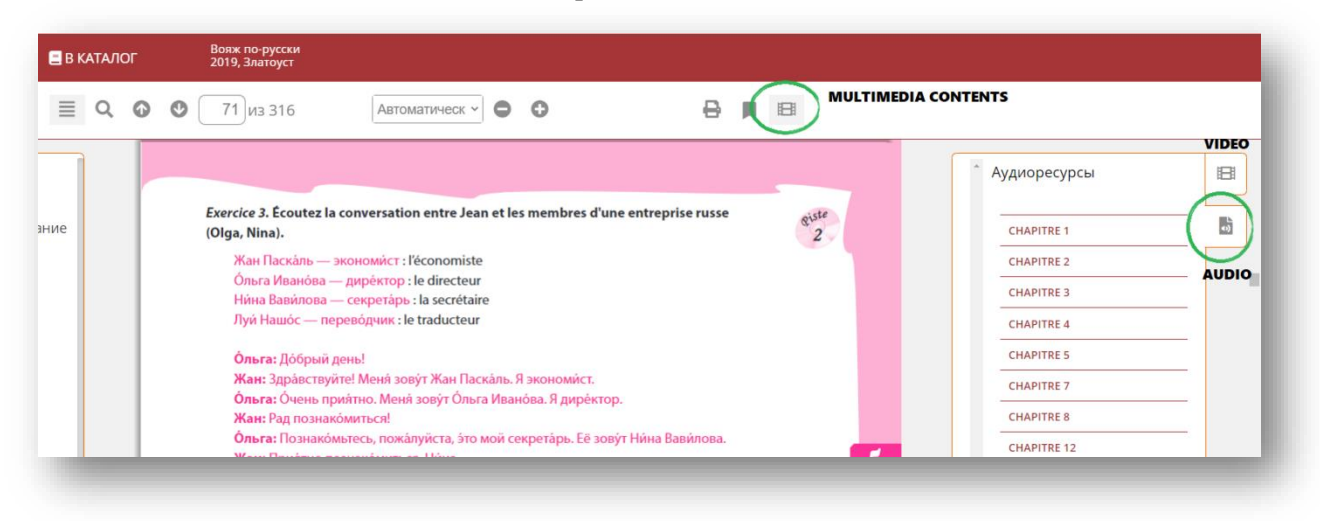

## **MULTIMEDIA**

If you want to see all the bookmarks, abstracts you created and the books you marked as favorite click on "Личный кабинет" and "Работа с изданиями в режиме онлайн".

| И РКИ                                          | О ПРОЕКТЕ КНИГИ РКИ В Б        | ИБЛИОТЕКАХ ИНФОРМАЦИЯ АВ          | зторам каталог - ЛИЧНЫЙ КАБИНЕТ    |                    |
|------------------------------------------------|--------------------------------|-----------------------------------|------------------------------------|--------------------|
|                                                | 2.47 m.C.                      | and a second second               | РАБОЧАЯ ЗОНА РКИ                   | AL ACCOUNT         |
|                                                |                                | The Constant of                   | мои студенты                       |                    |
|                                                |                                |                                   | мои группы                         | 141                |
| Lada Moskaliova Tatiana Chukhmativa Anais Hamm | Вояж по-русски. приключенческо | Интенсивный курс ру<br>ого романа | УЧЕБНЫЕ ПЛАНЫ                      |                    |
| <b>的是,其在此</b> 一致                               | Издательство:                  | Златоуст                          | мои материалы WORKING WIT          | H THE BOOKS ONLINE |
| the in the                                     | Авторы:                        | Москалева Л., Шахматова Т. Ам     | РАБОТА С ИЗДАНИЯМИ В РЕЖИМЕ ONLINE |                    |
| AN SA - JA                                     | Сведения об издании:           | 2-е издание                       | БИБЛИОТЕКА РКИ                     |                    |
| The sector                                     | Год издания:                   | 2019                              |                                    |                    |
| ana 12. 11                                     | Место издания:                 | Санкт-Петербург                   | НОВЫЕ ПОСТУПЛЕНИЯ                  |                    |

Here you can find all the bookmarks and abstracts. Also you can see your history of work in the library.

|                    | РАБОЧАЯ ЗОНА РКИ                      | мои   | закладки                                                                         |          |            |
|--------------------|---------------------------------------|-------|----------------------------------------------------------------------------------|----------|------------|
|                    | МОИ СТУДЕНТЫ                          |       |                                                                                  |          | ЛАТА       |
|                    | МОИ ГРУППЫ                            | #     | ЗАГЛАВИЕ ИЗДАНИЯ                                                                 | СТРАНИЦА | создания   |
|                    |                                       | 96079 | Всё в порядке!                                                                   | 38       | 06.10.2020 |
|                    | МОИ МАТЕРИАЛЫ                         | 89914 | Матрёшка А2-81. Базовый практический курс русского языка.<br>Подготовка к тестам | 108      | 17.10.2020 |
|                    | РАБОТА С ИЗДАНИЯМИ В<br>РЕЖИМЕ ОNLINE | 89914 | Матрёшка А2-В1. Базовый практический курс русского языка.<br>Подготовка к тестам | 109      | 17.10.2020 |
| FAVORITE BOOKS     | ИЗБРАННЫЕ ИЗДАНИЯ                     | 89914 | Матрёшка А2-В1. Базовый практический курс русского языка.<br>Подготовка к тестам | 110      | 17.10.2020 |
| MY BOOKMARKS       | МОИ ЗАКЛАДКИ                          | 89913 | Матрёшка А1. Разговорный курс русского языка. Основы русской<br>грамматики       | 76       | 22.10.2020 |
| NY TEXTS/ABSTRACTS | МОИ КОНСПЕКТЫ                         | 89913 | Матрёшка А1. Разговорный курс русского языка. Основы русской<br>грамматики       | 100      | 20.10.2020 |
| BROWSING HISTORY   |                                       | 89913 | Матрёшка А1. Разговорный курс русского языка. Основы русской                     | 101      | 20.10.2020 |

## Платформа РКИ IPR Media

Click on "Каталог" and "Каталог мультимедиа" to see the multimedia content of the platform.

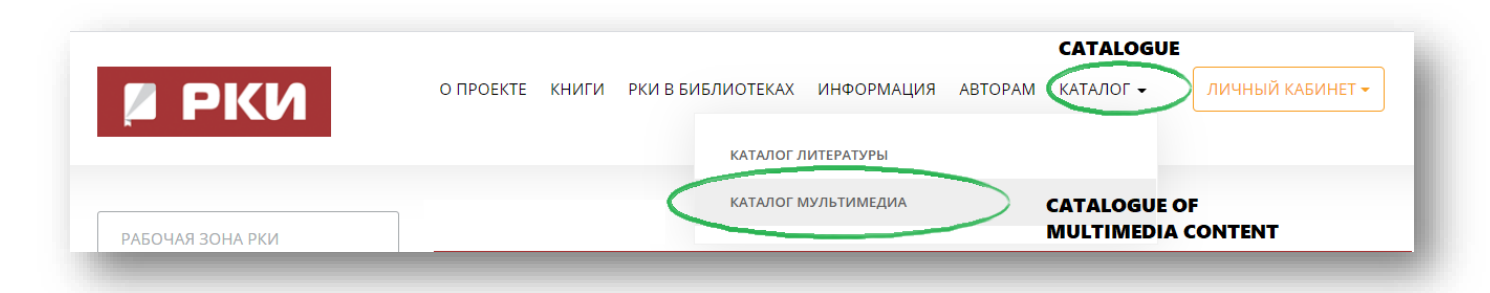

Choose a category of materials (audio, video, tests, etc).

If you click on "Аудиоприложения" you may find listening material to the particular book you need.

If you click on "Каналы" you will get to our catalogue of audiobooks.

| 1 | and the second second se |                                                                                                    |                                                                                                    |                                                  |
|---|----------------------------------------------------------------------------------------------------|----------------------------------------------------------------------------------------------------|----------------------------------------------------------------------------------------------------|--------------------------------------------------|
| 7 | УЧЕБНАЯ ЛИТЕРАТУРА ВСПОМОГАТЕЛЬНАЯ ЛИТЕРАТ                                                                                                    | УРА ХУДОЖЕСТВЕННАЯ ЛИТЕРАТУРА                                                                                                    | РУССКАЯ ИСТОРИЯ И КУЛЬТУРА МУЛЬТИМЕДИА                                                                                                    |                                                  |
| A | AUDIO VIDEO TESTS LEXI                                                                                                    |                                                                                                    |                                                                                                    |                                                  |
| 1 | Аудиоресурсы видеоресурсы тесты лексическ                                                                                                    | ии минимум                                                                                                    | and the second second                                                                                                    |                                                  |
|   | AUDIO CONTENT TO                                                                                                    |                                                                                                    | ould stand and the                                                                                                    |                                                  |
|   | THE BOOKS                                                                                                    |                                                                                                    |                                                                                                    |                                                  |
|   | Аудиоприложения Каналы                                                                                                    | Поиск изданий в данном раз                                                                                                    | деле                                                                                                    | Q                                                |
| T |                                                                                                    |                                                                                                    |                                                                                                    |                                                  |
|   |                                                                                                    |                                                                                                    |                                                                                                    |                                                  |
|   | Все издания                                                                                                    | A Contraction of the second second                                                                                                    |                                                                                                    |                                                  |
|   | Все издания                                                                                                    | + 1 2 3 4 →                                                                                                    |                                                                                                    |                                                  |
|   | Все издания<br>Элементарный уровень (А1)                                                                                                    | ⊢ 1 2 3 4 →                                                                                                    |                                                                                                    |                                                  |
|   | Все издания<br>Элементарный уровень (А1)<br>Базовый уровень (А2)                                                                                                    | + 1 2 3 4 →                                                                                                    | рзаика                                                                                                    |                                                  |
|   | Все издания<br>Элементарный уровень (А1)<br>Базовый уровень (А2)<br>Цсертификационный уровень (В1)                                                                                                    |                                                                                                    | рзаика                                                                                                    |                                                  |
|   | Все издания<br>Элементарный уровень (А1)<br>Базовый уровень (А2)<br>I сертификационный уровень (В1)                                                                                                    | ← 1 2 3 4 →                                                                                                    | ОЗАИКА<br>ст<br>Э., Шестак О.В.                                                                                                    |                                                  |
|   | Все издания<br>Элементарный уровень (А1)<br>Базовый уровень (А2)<br>I сертификационный уровень (В1)<br>II сертификационный уровень (В2)                                                                                                    | - 1 2 3 4 -                                                                                                    | ОЗАИКА<br>ст.<br>э., Щестак О.В.<br>небный комплекс включает учебник, рабочую тетрадь, аудис                                                                                                    | р-и                                              |
|   | Все издания<br>Элементарный уровень (А1)<br>Базовый уровень (А2)<br>I сертификационный уровень (В1)<br>II сертификационный уровень (В2)<br>III сертификационный уровень (С1)                                                                                                    | - 1 2 3 4<br>РССКАТ<br>РССКАТ<br>Мастонций ус<br>Видеоприлож                                                                                                    | ОЗАИКА<br>ст<br>Э., Шестак О.В.<br>ебный комплекс включает учебник, рабочую тетрадь, аудис<br>ения, а также бесплатный электронный ресурс на сайте изда                                                                                                    | о-и<br>ательства.                                |
|   | Все издания<br>Элементарный уровень (А1)<br>Базовый уровень (А2)<br>I сертификационный уровень (В1)<br>II сертификационный уровень (В2)<br>III сертификационный уровень (С1)                                                                                                    | ■ 2 3 4 → Ресская м<br>200, 3лаго<br>Парецкая М<br>нагояций уз<br>вистомий уз<br>вистомий и за<br>вистомий и за<br>вистомий и за<br>вистомий и за<br>вистомий и<br>вистомий и<br>состомий и<br>состомий и<br>состоми<br>состомий и<br>состоми<br>состоми<br>с | DЗАИКА<br>ст<br>Э., Шестак О.В.<br>нейный комплекс включает учебник, рабочую тетрадь, аудик<br>неима, а также бесплатный электронный ресурс на сайте изде<br>иностранцам, осваивающим русский язык с уровня В1 до В                                                                                                    | о- и<br>ательства.<br>1+, построг                |
|   | Все издания<br>Элементарный уровень (А1)<br>Базовый уровень (А2)<br>I сертификационный уровень (В1)<br>II сертификационный уровень (В2)<br>III сертификационный уровень (С1)                                                                                                    | 2 3 4 -                                                                                                    | DЗАИКА<br>ст<br>Э, Шестак О.В.<br>небный комплекс включает учебник, рабочую тетрадь, аудие<br>ника, а также бесплатный электронный ресурс на сайте изда<br>иностранцам, осваивающим русский язык с уровня В1 до В<br>у принциту и рассчитан на 80 учебных часов в группе под<br>преподаватель. Ценью компликса влягется развитик е комп | - и<br>ательства.<br>1+, построен<br>уникативной |

We wish you a pleasant experience!